## 奥科窗帘添加说明

## 1. 简要说明

该文档为奥科平开帘和罗马帘的添加说明。 添加奥科窗帘之前,需添加奥科窗帘网关,采用 RS485 模块,波特率 2400。 奥科窗帘在添加之前需先设置其 ID 和频道,可通过 "奥科调试工具"来设置(详见 截 图示例),设置并记住 ID 和频道后,在添加时填入对应的地方即可。

## 2. 截图示例

设置电机 ID 和频道

使用串口工具将电机连到电脑上,然后打开"奥科调试工具",先使用"群控"测试电机是 否可控。如果可控,则可开始设置。首先将想要设置的 ID 和频道选择好,然后让电机进入 对码状态 (参照 CQ 无线电机),再点击"对码",若电机上红灯熄灭,蓝灯闪烁,则设置成功, 也可通过工具上的测试按钮测试是否可以控制。

| 🖃 深圳市奥科伟业科技发展有限公司                                |           | <b>_ _</b> X   |
|--------------------------------------------------|-----------|----------------|
| 语言 Language(L) 设置(Q) 帮助(H) 关于(a)                 |           |                |
|                                                  | 串口选择      |                |
| 2.1反直电机出YID<br>频道选择                              |           |                |
| 1 2 3 4 5 6 7 8<br>9 10 11 12 13 14 15 16<br>全 頻 | 3.设置电机的频道 |                |
| 对码                                               |           | 用于<br>测试<br>电机 |
| 运行到中间限位<br>1 2 3 4                               |           | 是否可控           |
|                                                  |           |                |

## 添加窗帘电机

这里假设要添加的电机的 ID 为 01, 频道为 02, 如图所示:

|                           |                 | 手动添加设备                           |   |      |                          |  |
|---------------------------|-----------------|----------------------------------|---|------|--------------------------|--|
| 网关:<br>485通信 <sup>1</sup> | 网关:<br>485通信地址: | 奥科窗帘网关(2851A86E27D2)▼ : 01→ 电机ID |   |      |                          |  |
|                           | 通道ID:           | 02 → 电机频道 (16进制填写)<br>添加设备       |   |      |                          |  |
| 2851A86E2                 | 7D2_01_02       |                                  | - | 窗帘设备 | 奥科窗帘(2851A86E27D2_01_02) |  |